# アプリのログイン・ログアウト方法

※ご利用のスマートフォンによりメニューなどの画面表示が異なる場合があります。

# (1) ログイン方法

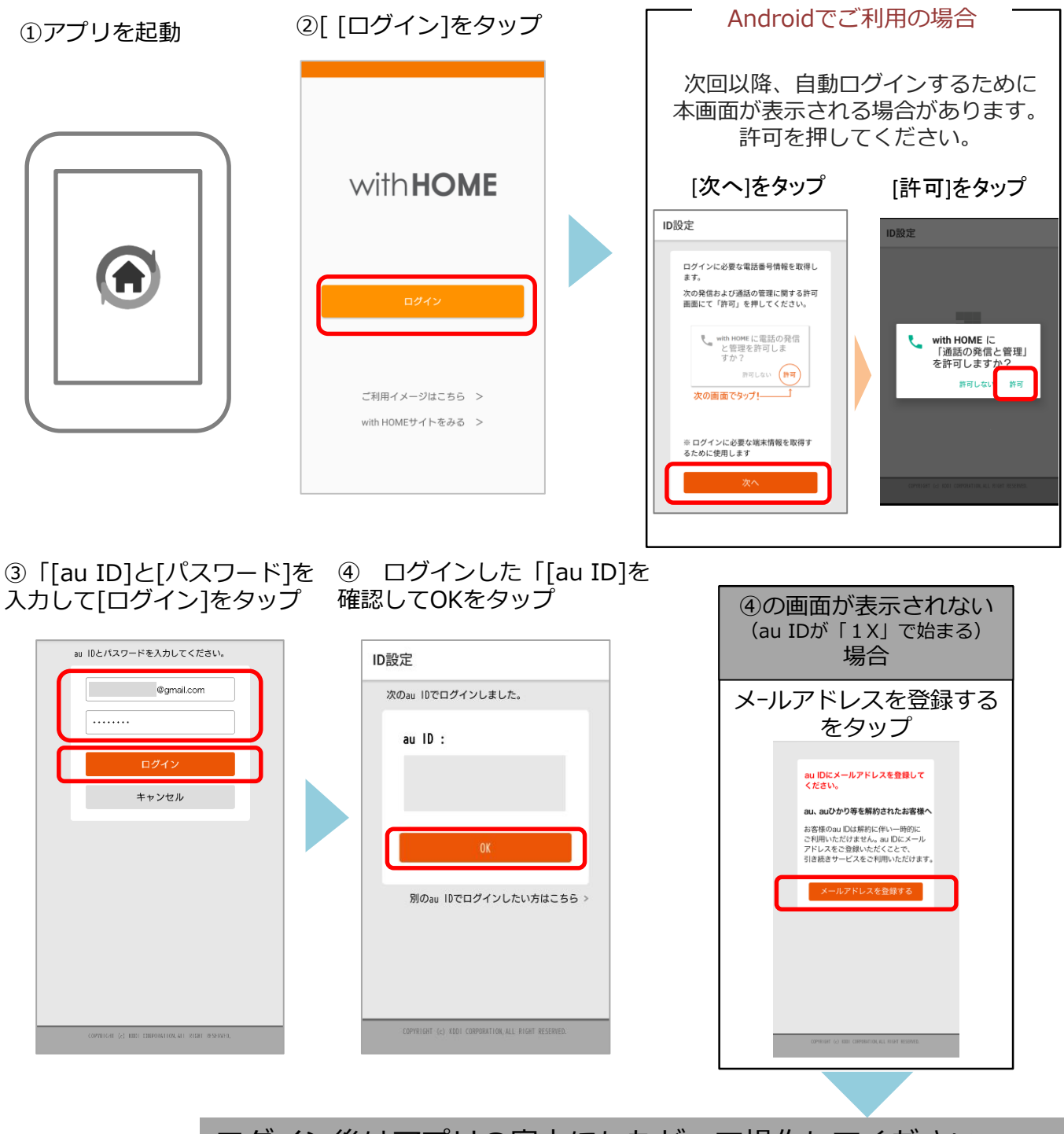

ログイン後はアプリの案内にしたがって操作してください (ご利用されるau IDによってログイン方法が異なります。) 詳しくは<u>スタートブック</u>をご確認ください。

※アプリの画面はデザイン等変更になる場合があります。

# (2) ログアウト方法

#### ①アプリを起動

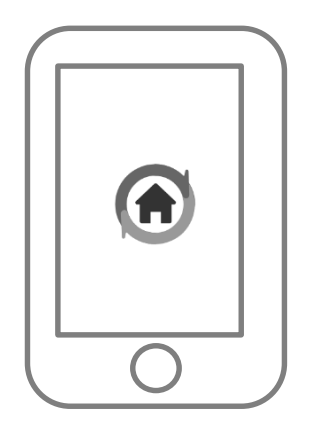

| <br>Q           | +                  |       | OF | F 通知                  |
|-----------------|--------------------|-------|----|-----------------------|
| Today<br>05月30日 | <b>王(木)</b><br>履歴に | はありませ | h  | SCOM<br>8/737<br>9-22 |
|                 |                    |       |    |                       |
|                 | 0                  |       |    |                       |

②左上の 🐂 をタップ

## ③[アカウント設定]をタップ し[ログアウト]をタップ

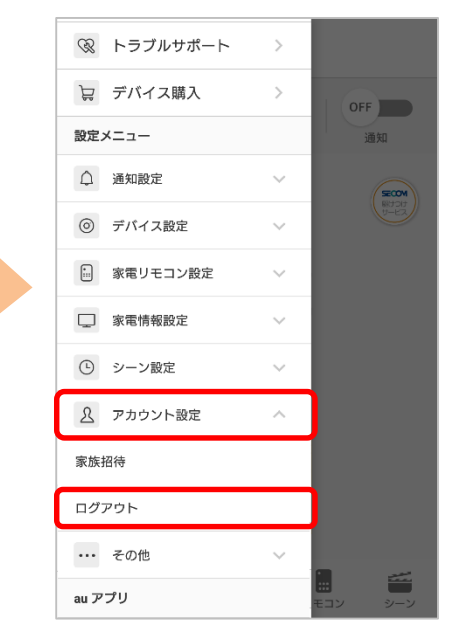

④[はい]をタップ

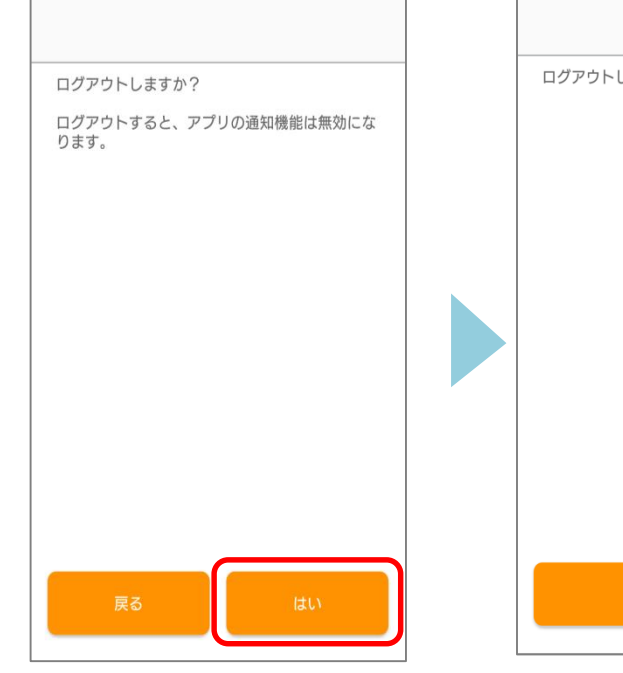

## ⑤ログアウト完了

ログアウトしました。
次へ

※アプリの画面はデザイン等変更になる場合があります COPYRIGHT © KDDI CORPORATION, ALL RIGHTS RESERVED.